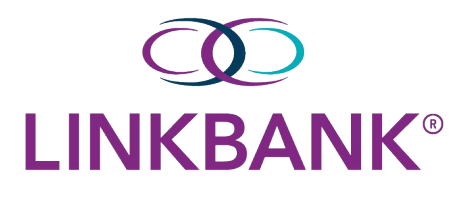

## NOTE

Treasury Management supports the most recent release and the last-released versions of the following browsers: Microsoft Edge<sup>™</sup>, Google Chrome<sup>™</sup>, Mozilla<sup>®</sup> Firefox<sup>®</sup>, and Apple<sup>®</sup> Safari<sup>®</sup>.

# Logging in to Treasury Management

1. Select the Initial Login URL link from your enrollment email.

The link directs you to the Treasury Management login page.

Your institution's logo appears in the top-right corner of the page.

| User Verificati                                        | on                                                                                   |                             |
|--------------------------------------------------------|--------------------------------------------------------------------------------------|-----------------------------|
| To verify your identity ar<br>Login ID and provide the | nd process with a password change, pleas<br>answer(s) for your security question(s). | e enter your Company ID and |
| Company ID: *                                          | Enter Company ID                                                                     |                             |
| Login ID: *                                            | Enter Login ID                                                                       |                             |
| Submit Reset                                           |                                                                                      |                             |

TIP

For future logins, bookmark the Subsequent Login URL from the enrollment email.

- 2. Enter your Company ID.
- 3. Enter your **Login ID**.

## 4. Select Submit.

The following *Change Password* screen appears, prompting you to change your password.

| Change Pass                                                                                                    | word                                                                                                    |
|----------------------------------------------------------------------------------------------------|----------------------------------------------------------------------------------------------------|
| Please enter a new pa                                                                                                    | assword following the password requirements listed below.                                                                                                    |
| Password Requiremer                                                                                                    | its:                                                                                                    |
| <ul> <li>Password maximum</li> <li>Password minimum</li> <li>Allow alphabets</li> <li>Allow numbers</li> <li>Allow special c</li> <li>Alphabets in pass</li> <li>Numbers in pass</li> <li>Special charact</li> <li>Number of upper</li> <li>Number of lower</li> <li>Cannot be one</li> </ul> | imum length : 20<br>mum length : 5<br>in password : Yes<br>in password : Yes<br>haracters in password : Yes<br>assword are required : Yes<br>ters in password are required : No<br>er case required in password : 1<br>er case required in password : 0<br>of the previously used passwords : 2 |
| Company ID:                                                                                                    | Reserve1                                                                                                    |
| Login ID:                                                                                                    | 2017                                                                                                    |
| New Password: *                                                                                                    |                                                                                                    |
| Confirm Password: *                                                                                                    | •••••                                                                                                    |
| Submit Rese                                                                                                    | et                                                                                                    |

5. Enter your **New Password**, and then re-enter the new password for the **Confirm Password** field.

Ensure that your new password complies with the password requirements listed.

6. Select Submit.

The following *Security Questions* screen appears.

| Security Q                         | uestions                                                                                                    |
|------------------------------------|----------------------------------------------------------------------------------------------------|
| For addit<br>provide a<br>question | ional authentication purposes, please select three security questions and<br>an answer for each question. You may be prompted to answer security<br>s at login or when initiating transactions. |
| Question 1: *                      | Please select an option                                                                                                    |
| Answer: *                          |                                                                                                    |
| Question 2: *                      | Please select an option                                                                                                    |
| Answer: *                          |                                                                                                    |
| Question 3: *                      | Please select an option                                                                                                    |
| Answer: *                          |                                                                                                    |
| Submit                             | Reset                                                                                                    |

7. Set up your security questions, and then select **Submit**.

# NOTE

Answers are not case sensitive and do not have to follow any suggested formatting.

8. On the *Confirm Security Questions* screen, review the entries for accuracy, and then select **Confirm**.

#### CAUTION

This point is the only time you can edit your questions and/or answers. You will contact LINKBANK to reset them.

| Security Question 1: | What is the first name of your grandmother (your mother's mother)? |
|----------------------|--------------------------------------------------------------------|
| Answer:              | Jane                                                               |
| Security Question 2: | What is the first name of your closest childhood friend?           |
| Answer:              | Jack                                                               |
| Security Question 3: | What was your major during college?                                |
| Answer:              | Business                                                           |

- 9. Go through authentication by following the *Registering for One-Time Passcodes via Phone* process.
- 10. On the *Terms & Conditions* screen, read and select the **I agree** check box, and then select **Accept**.

The Dashboard view of Treasury Management opens.

# **Registering For One-Time Passcodes Via Phone Number**

You can register a phone number for two-factor authentication.

This option is available if the financial institution has configured their authentication settings to allow two-factor authentication.

1. Log in to Treasury Management.

A prompt appears, asking you to provide phone numbers for authentication.

| or a<br>iess<br>ispo<br>ans | dditional authentication purposes, please provide phone numbers to receive text<br>ages (SMS) and automated phone calls. You may be prompted to verify your identity by<br>anding to a text message or automated phone call at login or when initiating<br>actions. |
|-----------------------------|----------------------------------------------------------------------------------------------------|
| Te                          | ext Message (SMS)                                                                                                    |
| Ge                          | t a prompt via text message and reply to verify your identity.                                                                                                    |
|                             | Add Phone Number                                                                                                    |
| Au                          | utomated Phone Call                                                                                                    |
| Re                          | ceive a prompt via automated phone call and reply to verify your identity.                                                                                                    |
|                             | Add Phone Number                                                                                                    |
| ou c<br>nan                 | an only enter this information one time. You must contact your financial institution to ge your security phone numbers.                                                                                                    |
|                             | Demind we let                                                                                                    |

## NOTE

You can defer registration for up to five days by instead selecting **Remind Me Later**. After five days, you are required to register. You cannot complete any activities that require two-factor authentication if you choose to defer collection.

2. Enter your preferred **Phone Number** to receive SMS text messages or an automated phone call for authentication purposes.

| Receive a text message (SMS) and reply to verify your identity. |  |
|-----------------------------------------------------------------|--|
| Phone Number:                                                   |  |
| Use same number for automated phone calls.                      |  |
| Verify Number Cancel                                            |  |

3. Enter the security code sent to your phone.

| A text message (S  | MS) was sent to your phone. We need to verify your identity for account please enter your One Time Password below: |
|--------------------|----------------------------------------------------------------------------------------------------|
| the seconty of the | account please enter your one rime rassword below.                                                                 |
|                    |                                                                                                    |
| Phone Number:      | 6075                                                                                                    |
|                    | No.                                                                                                    |

After verifying the security on the account, the user receives a <u>Success!</u> confirmation.

# For further instructions, please refer to the Treasury Complete Guide or contact **Professional Services** at <u>professionalservices@linkbank.com</u>